# CÀI ĐẶT LOA, MIC VÀ CAMERA TRÊN TEAMS

Trong cuộc họp chọn như hình dưới để mở cài đặt thiết bị loa, mic, camera

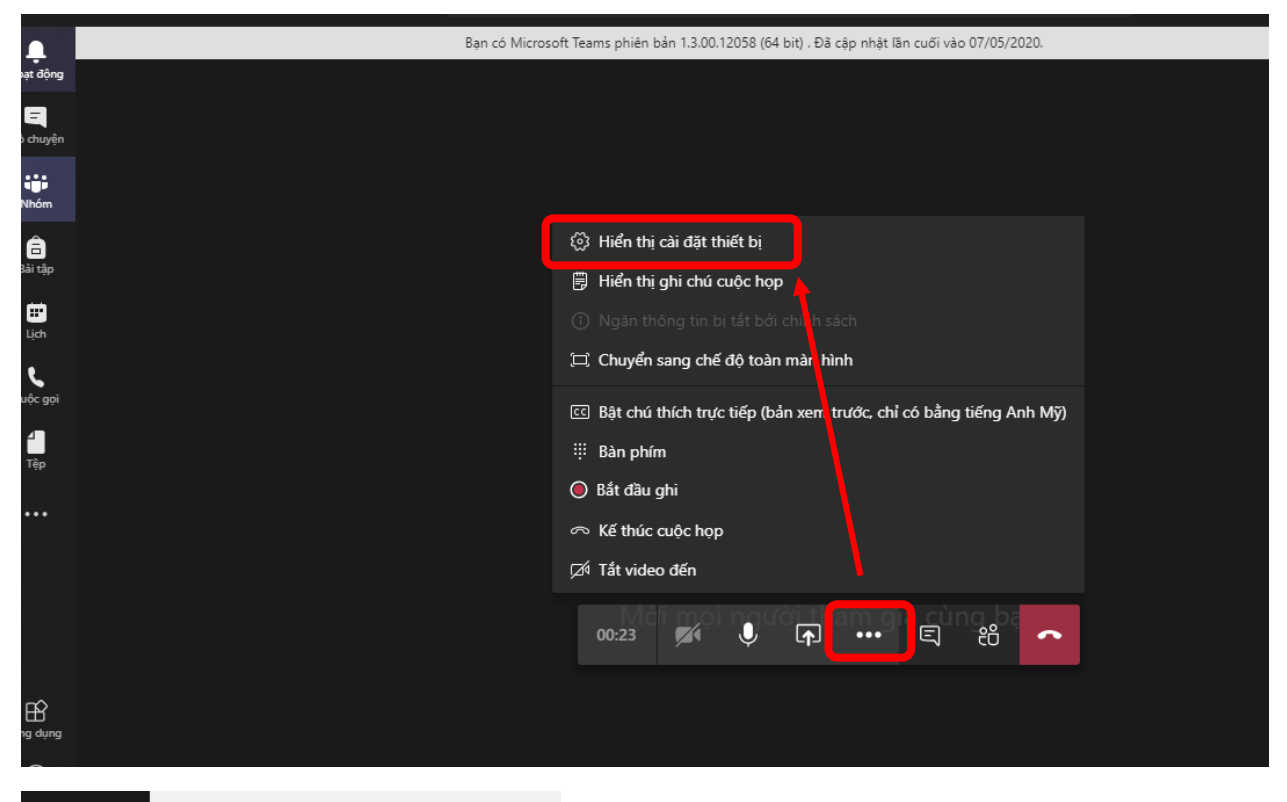

| Cài đặt thiết bị                     | ×      |
|--------------------------------------|--------|
| Thiết bị âm thanh                    |        |
| Tùy chỉnh thiết lập                  | $\sim$ |
| Loa                                  |        |
| Speakers (High Definition Audio Devi | $\sim$ |
| ロジ                                   |        |
| Micrô                                |        |
| Microphone (High Definition Audio    | $\sim$ |
| 0                                    |        |
| Camera                               |        |
| Không có                             | $\sim$ |
|                                      |        |
|                                      |        |

Trong trường hợp không nghe tiếng hoặc nói không nghe quý Thầy, Cô làm như sau

Vào cài đặt Loa, Mic trên máy tính để xem máy tính đang sử dụng thiết bị nào Click chuột phải vào biểu tượng loa góc phải thanh Taskbar → Open Sound settings

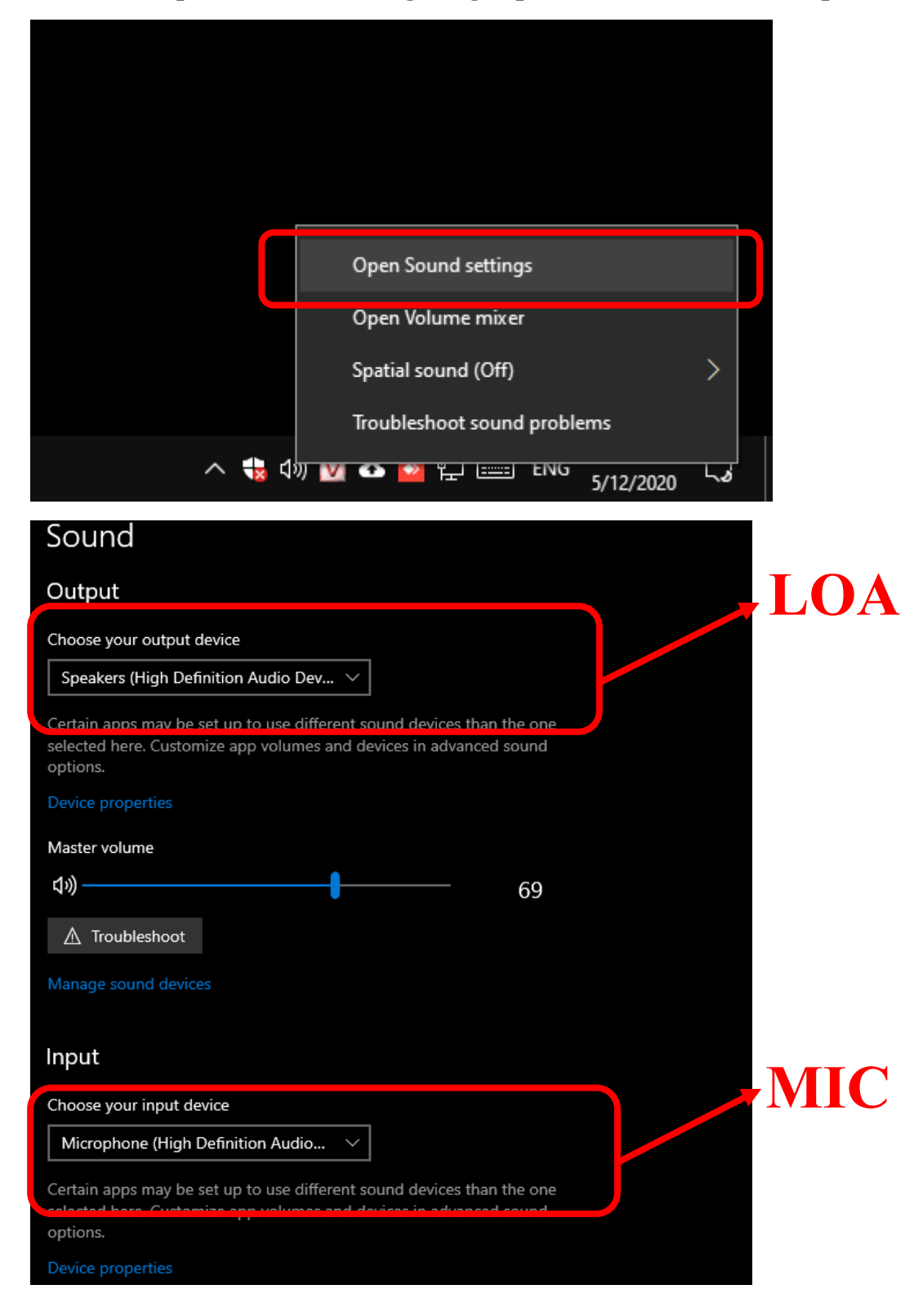

Sau đó vào lại cài đặt trên Teams để chọn lại thiết bị như trên máy tính đang sử dụng

| Thiết bị âm thanh   Tùy chỉnh thiết lập   Loa   Speakers (High Definition Audio Devi ↓   ()    Micrô   Microphone (High Definition Audio ↓   ()      Camera   Không có | Cài đặt thiết bị                     | ×      |
|----------------------------------------------------------------------------------------------------|--------------------------------------|--------|
| Tùy chỉnh thiết lập ✓<br>Loa<br>Speakers (High Definition Audio Devi ✓<br>c))<br>Micrô<br>Microphone (High Definition Audio ✓<br>Q<br>Camera<br>Không có ✓             | Thiết bị âm thanh                    |        |
| Loa<br>Speakers (High Definition Audio Devi )<br>C))<br>Micro<br>Microphone (High Definition Audio )<br>Camera<br>Không có                                             | Tùy chỉnh thiết lập                  | $\sim$ |
| Speakers (High Definition Audio Devi >                                                                                                    | Loa                                  |        |
| <ul> <li>         Micrô         Microphone (High Definition Audio ↓           </li> <li> </li> <li> </li> <li></li></ul>                                               | Speakers (High Definition Audio Devi | $\sim$ |
| Microphone (High Definition Audio 🗸<br>Camera<br>Không có                                                                                                    |                                      |        |
| Microphone (High Definition Audio V<br>Camera<br>Không có V                                                                                                    | Micrô                                |        |
| ♥ ●●●●●●●●●●●●●●●●●●●●●●●●●●●●●●●●●●●●                                                                                                    | Microphone (High Definition Audio    | $\sim$ |
| Camera<br>Không có ✓                                                                                                    | \$ <b></b>                           |        |
| Không có 🗸                                                                                                    | Camera                               |        |
|                                                                                                    | Không có                             | $\sim$ |

# Tương tự như Live Event

| Tìm kiếm hoặc gõ | lệnh              |                   | SB  | - 0                | × |
|------------------|-------------------|-------------------|-----|--------------------|---|
| vớc              | Bạn cần trợ giúp? | Rời khỏi -∿ 🗒     | ) E | :ë <sup>+</sup> €3 | Î |
|                  | Sự kiện trực tiếp |                   |     |                    |   |
| ı dưới           | The live ever     | nt hasn't started |     |                    |   |
| Gửi trực tiếp    |                   |                   |     | Bắt đầu            |   |
| Bạn              |                   |                   |     | Chia sẻ            |   |

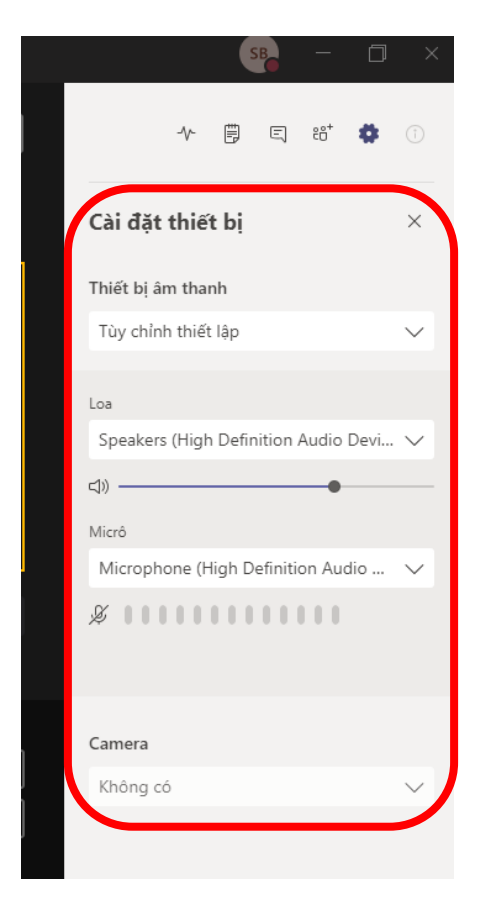

Ngoài ra có thể vào cài đặt thiết bị theo cách sau

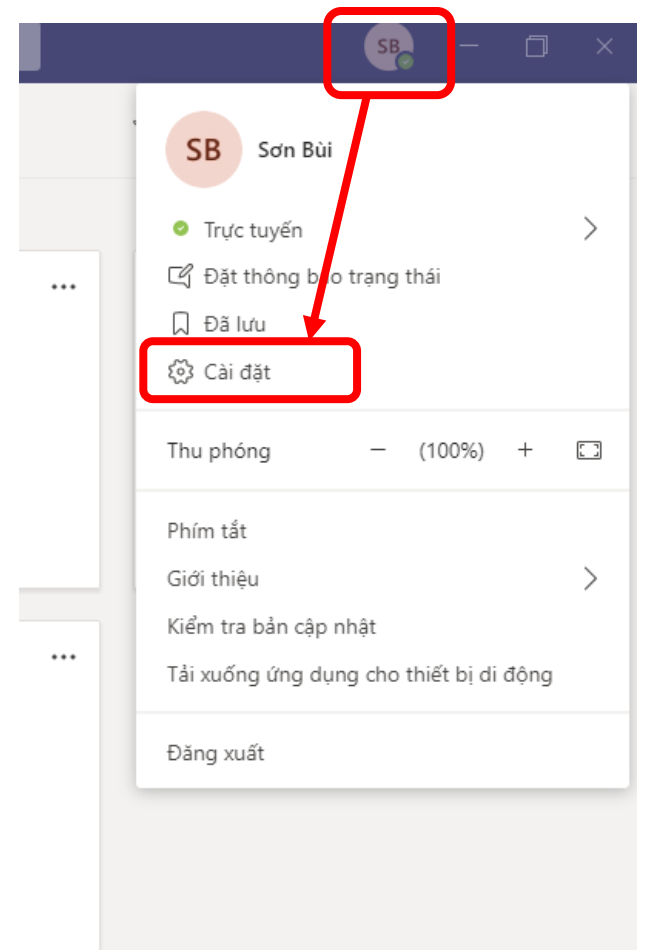

### Cài đặt

診 Chung

🔒 Quyền riêng tư

🗘 Thông báo

## 🕼 Thiết bị 🛱 Quyền

🗞 Cuộc gọi

#### Thiết bị âm thanh

| Tùy chỉnh thiết lập                       | $\sim$ |
|-------------------------------------------|--------|
| Loa                                       |        |
| Speakers (High Definition Audio Device)   | $\sim$ |
| Micrô                                     |        |
| Microphone (High Definition Audio Device) | $\sim$ |
| 🕒 Gọi thử                                 |        |
| Chuông thứ hai                            |        |
| Không có                                  | $\sim$ |
|                                           |        |
| Camera                                    |        |
| Không có                                  | $\sim$ |
|                                           |        |